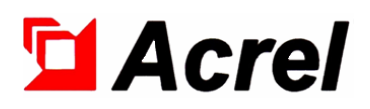

# AIM-T500L Series Industrial Insulation Monitoring and Fault Locating Products

Installation and Operation Manual V1.4

Acrel Co., Ltd.

# Declaration

Please read this instruction carefully before using this product. All pictures, logos and symbols involved are owned by Acrel Co., Ltd. All or part of the content shall not be reproduced publicly without written authorization by non-company personnel.

Please read the instructions and precautions in this operation manual carefully before using this series of products. Acrel will not be responsible for personal injury or economic loss caused by ignoring the instructions in this operation manual.

The equipment is professional electrical equipment, any related operation, need to be carried out by special electrical technicians. Acrel is not responsible for personal injury or financial loss resulting from the error of non-professional personnel.

The contents of this description will be updated and amended constantly, and it is inevitable that there will be a slight discrepancy between the physical product and the description in the product function upgrading. Please refer to the physical product purchased and obtain the latest version of the description through www. acrel.cn or sales channels.

# Modified Records

| No.   | Time       | Versions | Reasons for revision                                                                                                    |
|-------|------------|----------|----------------------------------------------------------------------------------------------------|
| 1     | 2018.06.18 | V1.0     | First version                                                                                                    |
| 2     | 2019.01.15 | V1.1     | Modify error                                                                                                    |
| 3     | 2020.03.28 | V1.2     | Add overview; Revise inaccurate content; Modify<br>the panel of ASG200 and AIL200-12. Modified<br>address table and added fault location records.                                     |
| 4     | 2020.08.10 | V1.3     | Modified the power supply in the wiring diagram.<br>Add dc input; Modified the wiring of ASG200.<br>Added AIL200-12 operation instructions.                                           |
| 5     | 2022.02.30 | V1.4     | Modify the format; Add modified records; Modify<br>technical parameters; Update transformer<br>information; Add operation instructions of fault<br>locator; Update the address table. |
|       |            |          |                                                                                                    |
|       |            |          |                                                                                                    |
|       |            |          |                                                                                                    |
|       |            |          |                                                                                                    |
|       |            |          |                                                                                                    |
|       |            |          |                                                                                                    |
|       |            |          |                                                                                                    |
|       |            |          |                                                                                                    |
|       |            |          |                                                                                                    |
| Note: | ·          |          | ·                                                                                                    |

| 1 Introduction                            | 1  |
|-------------------------------------------|----|
| 2 Functional characteristics              | 2  |
| 3 Technical parameters                    | 2  |
| 3.1 AIM-T500L insulation monitor          | 2  |
| 3.2 ASG200 test signal generator          | 3  |
| 3.3 AIL200-12 insulation fault locator    | 3  |
| 3.4 AKH-0.66L series current transformer  | 3  |
| 4 Reference standards                     | 4  |
| 5 Installation and connection             | 4  |
| 5.1 Shape and size                        | 4  |
| 5.2 Installation method                   | 5  |
| 5.3 Wiring method                         | 6  |
| 5.4 Typical application                   | 8  |
| 5.5 Matters needing attention             | 8  |
| 6 Program and Usage                       | 9  |
| 6.1 AIM-T500L insulation monitor          | 9  |
| 6.2 ASG200 test signal generator          | 11 |
| 6.3 AIL200-12 insulation fault locator    | 12 |
| 7 Communication Instruction               | 14 |
| 7.1 Modbus-RTU communication protocol     | 14 |
| 7.2 Introduction to the function code     | 14 |
| 8 Typical applications                    | 17 |
| 8.1 AIM-T500L typical wiring method       | 17 |
| 8.2 AIM-T500L typical application diagram | 19 |

# Contents

# AIM-T500L Series Industrial Insulation Monitoring and Fault Locating Products 1 Introduction

With the development of industrial science and technology, residual current poses a great threat to industrial production safety. In order to improve the continuity and reliability of power supply, many important production sites adopt IT distribution system (ungrounded system).

AIM-T500L series industrial insulation monitoring and fault is specially developed by Acrel for IT distribution system in industrial occasions such as mine, glass factory, electric furnace and test equipment, ship, metallurgical plant, chemical plant, explosion hazard site, computer center and emergency power supply. The system has rich functions, including insulation resistance monitoring, insulation fault warning, insulation fault alarm, event recording, parameter setting, communication networking, etc. When the system has grounding fault, it can give a timely alarm and accurately locate the specific circuit of the fault to remind staff to check the fault in time.

The products conform to the requirements of enterprise standard Q/VDCL-26-2017 IT System Insulation Monitor.

| Type and Name                            | Picture                                                                                                    | Introduction                                                                                                    |
|------------------------------------------|----------------------------------------------------------------------------------------------------|----------------------------------------------------------------------------------------------------|
| AIM-T500L<br>insulation monitor          | Accil<br>BB + Original + BC<br>BC + Original + BC<br>BC + Or | AIM-T500L insulation monitor adopts<br>advanced microcontroller technology, high<br>integration, small size, easy to install,<br>intelligent, digital, networking in one. wide<br>measuring range, fast reaction speed and large<br>allowable system leakage capacitance.            |
| ASG200<br>test signal generator          |                                                                                                    | ASG200 test signal generator can start and<br>produce test signals in time when insulation<br>fault occurs in the monitored IT system. It can<br>coordinate with insulation fault locator to<br>realize insulation fault location function and<br>send fault phase line.             |
| AIL200-12<br>insulation fault<br>locator | 1 2 3 4 5 6 7 8 10 11 12   1 2 3 4 5 6 7 8 10 11 12   1 1 2 3 4 5 6 7 8 10 11 12   1 1 1 1 1 10 10 10 10 10 10 10 10 10 10 10 10 10 10 10 10 10 10 10 10 10 10 10 10 10 10 10 10 10 10 10 10 10 10 10 10 10 10 10 10 10 10 10 10 10 10 10 10 10 10 10 10 10 10 10 10 10 10 10 10 10 10 10 10 10 10 10 10 10 10 10 10                                                                                                    | AIL200-12 insulation fault locator adopts<br>high-precision signal detection circuit, and<br>AKH-0.66L series current transformer,<br>detection the signal of ASG200 test signal<br>generator, accurate location of the insulation<br>fault loop. every locator can locate 12 loops. |
| AKH-0.66 L series current transformer    | Page -                                                                                                    | AKH-0.66 L series current transformer is<br>used with AIL200-12 insulation fault locator<br>together, ratio is 1000:1. It is installed in the<br>cabinet in the way of screw direct fixation.                                                                                        |

# 2 Functional characteristics

- 2.1 AIM-T500L insulation monitor
- Monitor resistance of IT system real time, warning or alarm when the resistance exceeds the limit;
- Relay alarm output, LED alarm output and other fault indication modes;

■ SOE function, convenient for staff to check and analyze the failure type and occurrence time, and judge the operation status of the system;

- Self-check function, which can realize fault self-check of instrument hardware circuit;
- Disconnect monitoring, real-time monitoring of PE/KE function grounding wire connection status;
- RS485 interface, standard Modbus-RTU protocol;
- CAN interface, custom protocol, used to interact with signal generator and fault locator;
- Support manual/automatic reset modes;
- Wide range of applications, suitable for AC, DC and AC-DC hybrid IT systems.
- 2.2 ASG200 test signal generator
- Generate positioning signals and inject them into the ungrounded system;
- Indicate the phase line where the fault is;
- Manual startup positioning is supported;
- CAN bus technology is adopted to facilitate data interaction with other devices in the system.
- 2.3 AIL200-12 insulation fault locator
- Locate and indicate the loop where the fault is;
- A single AIL200-12 can locate up to 12 loops;
- Each IT system can be connected to a maximum of 90 locators, with a total of 1080 loops;
- CAN bus technology is adopted to facilitate data interaction with other devices in the system.
- 2.4 AKH-0.66L series current transformer
- Rated current ratio 5A:5mA, select model according to the rated current of the loop;
- Coordinate with AIL200-12 insulation fault locator to achieve fault location.
- 3 Technical parameters
- 3.1 AIM-T500L insulation monitor

|            | Item                       | Parameter                                  |
|------------|----------------------------|--------------------------------------------|
| Acce       | essory power supply        | AC 85~265V; DC100~300V; 50/60Hz            |
| Р          | ower dissipation           | < 8 W                                      |
|            | System voltage             | AC 0~690V; DC 0~800V; 40~460Hz             |
| Sy         | vstem application          | IT system (online), Other system (offline) |
|            | Measuring range            | 1k~10ΜΩ                                    |
| Ingulation | Alarm range                | $10k\sim 10M\Omega$                        |
| monitoring | Resistance accuracy        | 1~10k,1k; 10k~10M, ±10%                    |
| monitoring | system leakage capacitance | <500µF                                     |
|            | Response time (Ce=1µF)     | <5s                                        |

| Internal    | Measuring voltage         | <50V                                             |  |  |  |  |
|-------------|---------------------------|--------------------------------------------------|--|--|--|--|
|             | Measuring current         | <270µA                                           |  |  |  |  |
| parameters  | Internal DC impedance     | ≥180kΩ                                           |  |  |  |  |
|             | Relay output              | Error, Alarm, Warning                            |  |  |  |  |
|             | SOE                       | 20 records (fault type, fault value, fault time) |  |  |  |  |
|             | Alarm type                | LCD, LED indicator                               |  |  |  |  |
| (           | Communication             | RS485, Modbus-RTU; CAN, custom                   |  |  |  |  |
| Impulse     | voltage / Pollution Level | 8kV/III                                          |  |  |  |  |
| I           | EMC/ Radiation            | IEC61326-2-4                                     |  |  |  |  |
|             | Working temperature       | -10 ~+65°C                                       |  |  |  |  |
| Environment | Storage temperature       | -20~+70°C                                        |  |  |  |  |
|             | Relative humidity         | <95%, without condensation                       |  |  |  |  |
|             | Altitude                  | ≤2500m                                           |  |  |  |  |

3.2 ASG200 test signal generator

| Accessory      | Voltage              | AC 85~265V; DC100~300V         |  |  |  |  |
|----------------|----------------------|--------------------------------|--|--|--|--|
| power supply   | Power dissipation    | <7W                            |  |  |  |  |
| IT system      | Voltage              | AC 220V; 3AC 0~690V; DC 0~800V |  |  |  |  |
|                | Response time        | <58                            |  |  |  |  |
| Foult logating | positing voltage     | 20V/5Hz                        |  |  |  |  |
| Fault locating | positing current     | 0~10mA                         |  |  |  |  |
|                | Response sensitivity |                                |  |  |  |  |
| Internal       | EMC/ Padiation       | IEC61226.2.4                   |  |  |  |  |
| parameters     | ENIC/ Kadiation      | 1EC01520-2-4                   |  |  |  |  |
| Output         | Relay output         |                                |  |  |  |  |
| Environment    | Working temperature  | -15~+55°C                      |  |  |  |  |

3.3 AIL200-12 insulation fault locator

| Accessory      | Voltage              | AC 85~265V; DC100~300V |
|----------------|----------------------|------------------------|
| power supply   | Power dissipation    | <5W                    |
| IT system      | Voltage              |                        |
|                | Response time        | <12s                   |
|                | positing voltage     |                        |
| Fault locating | positing current     |                        |
|                | Response sensitivity | >0.5mA                 |
| Internal       | EMC/ Padiation       | IEC61226.2.4           |
| parameters     | EWIC/ Kaulation      | IEC01320-2-4           |
| Output         | Relay output         | Alarm                  |
| Environment    | Working temperature  | -15~+55°C              |

3.4 AKH-0.66L series current transformer

| Specifications | Rated current | Ratio  | Accurate level | Rated load | Overload ratio |  |
|----------------|---------------|--------|----------------|------------|----------------|--|
| L-45           | 16-100A       |        |                |            |                |  |
| L-80           | 100-250A      | 5A:5mA | 1 level        | 100Ω       | 10             |  |
| L-100          | 250-400A      |        |                |            |                |  |

| L-150 | 400-800A  |
|-------|-----------|
| L-200 | 800-1500A |

4 Reference standards

■ Q/VCL-26-2017 IT System Insulation Monitor.

■ IEC 61557-8 Electrical safety in low voltage distribution systems up to 1000V a.c. and 1500V d.c. -Equipment for testing, measuring or monitoring of protective measures - Part 8: Insulation monitoring devices for IT systems.

■ IEC 61557-9 Electrical safety in low voltage distribution systems up to 1 000 V a.c. and 1 500 V d.c. - Equipment for testing, measuring or monitoring of protective measures - Part 9: Equipment for insulation fault location in IT systems.

■ IEC 61326-2-4 Electrical equipment for measurement, control and laboratory use - EMC requirements - Part 2-4: Particular requirements - Test configurations, operational conditions and performance criteria for insulation monitoring devices according to IEC 61557-8 and for equipment for insulation fault location according to IEC 61557-9.

5 Installation and connection

5.1 Shape and size

AIM-T500L insulation monitor appearance and size are shown as follows (unit: mm)

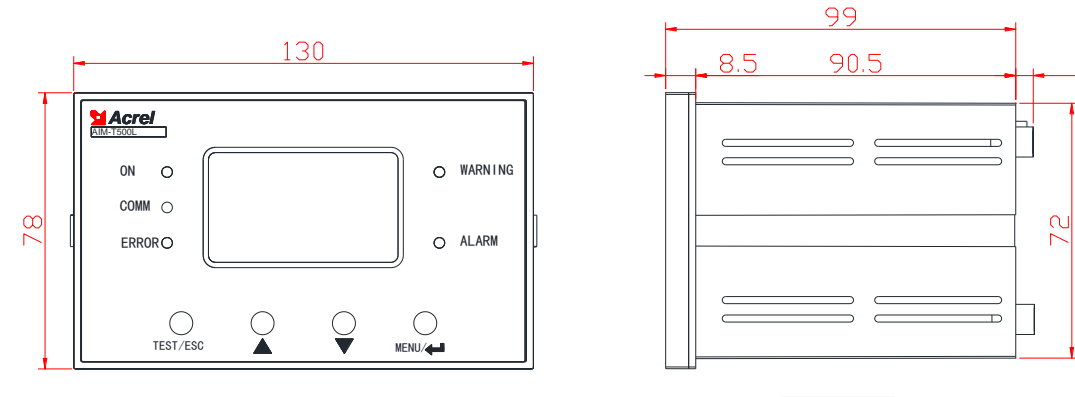

Front view

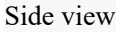

4.9

ASG200 test signal generator appearance is shown in the following figure (unit: mm)

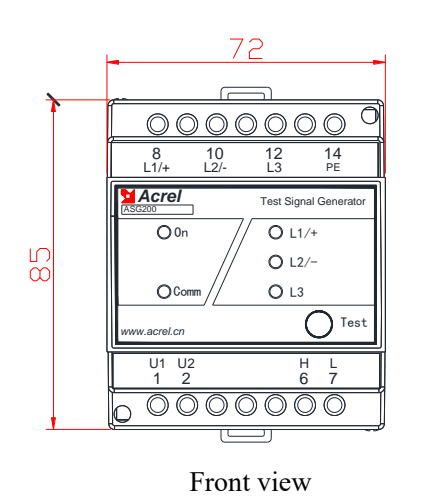

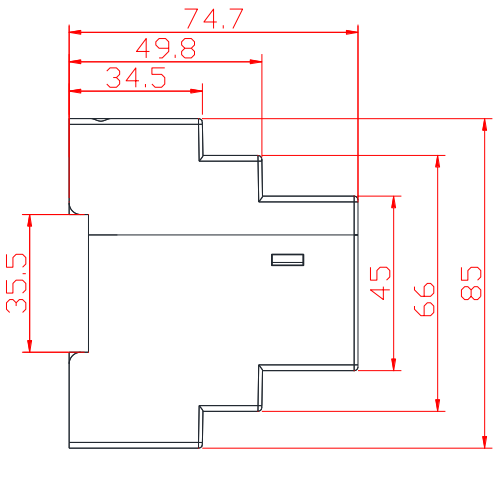

Side view

AIL200-12 Insulation fault locator appearance size as shown below (unit: mm)

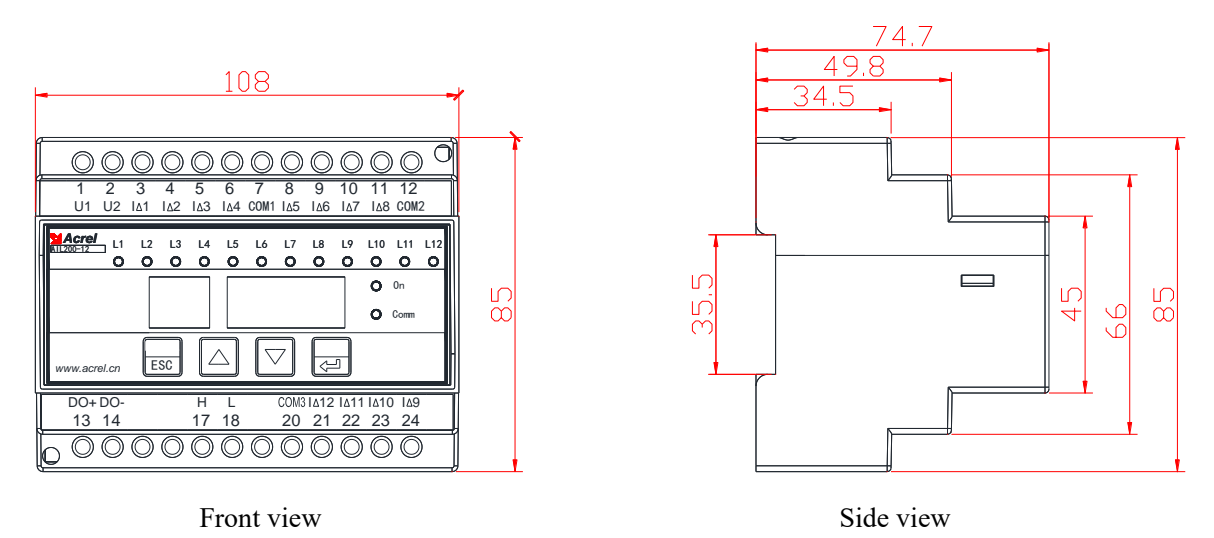

#### 5.1.4 AKH-0.66 L series current transformer

AKH-0.66 L series current transformer dimension are shown in the table below:

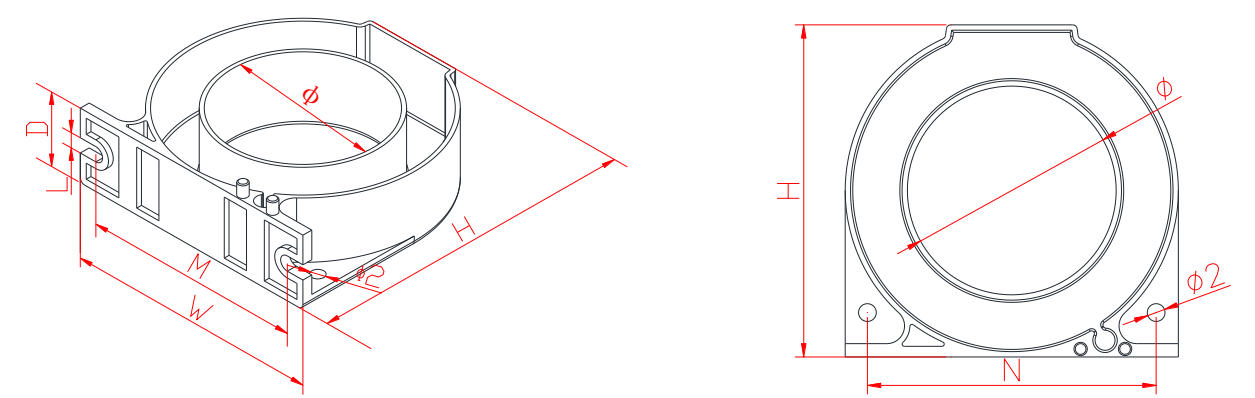

| Deadwat | Rated    | Overall dimensions |     |    | Hole size | Hole size Installation dimensions |      |     |    |               |  |
|---------|----------|--------------------|-----|----|-----------|-----------------------------------|------|-----|----|---------------|--|
| model   | current  | (mm)               |     |    | (mm)      |                                   | (mm) |     |    |               |  |
| model   | (A)      | W                  | Н   | D  | Φ         | М                                 | N    | L   | Ф2 | (g)           |  |
| L-45    | 16~100   | 75                 | 75  | 22 | 46        | 65                                | 65   | 4.3 | 4  | $200\pm10$    |  |
| L-80    | 100~250  | 120                | 120 | 23 | 81        | 105                               | 105  | 4.4 | 4  | $380 \pm 20$  |  |
| L-100   | 250~400  | 140                | 140 | 23 | 100       | 124                               | 124  | 4.6 | 4  | $460 \pm 30$  |  |
| L-150   | 400~800  | 196                | 205 | 24 | 150       | 175                               | 180  | 4.6 | 6  | $850\pm50$    |  |
| L-200   | 800~1500 | 240                | 247 | 28 | 200       | 214                               | 212  | 5   | 6  | $1200 \pm 50$ |  |

Note: The current transformer with corresponding specifications should be selected according to the rated

current of the circuit and the thickness of the wire. (If you have special requirements on the shape and range of the transformer, contact us)

#### 5.2 Installation method

AIM-T500L insulation monitor adopts embedded installation (which can be installed in the distribution cabinet), the size of the opening hole is as follows:

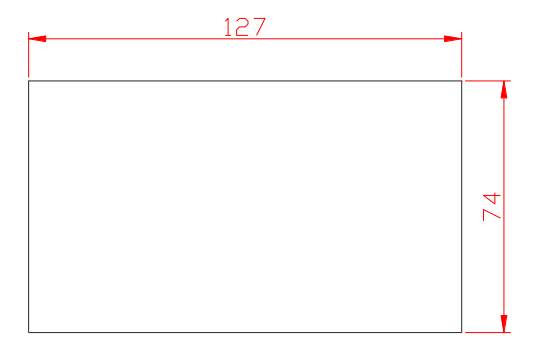

AGS200 test signal generator and AIL200-12 insulation fault locator are installed on a 35mm standard guide rail and can be installed on the terminal block in the power distribution cabinet. The installation effect is shown below:

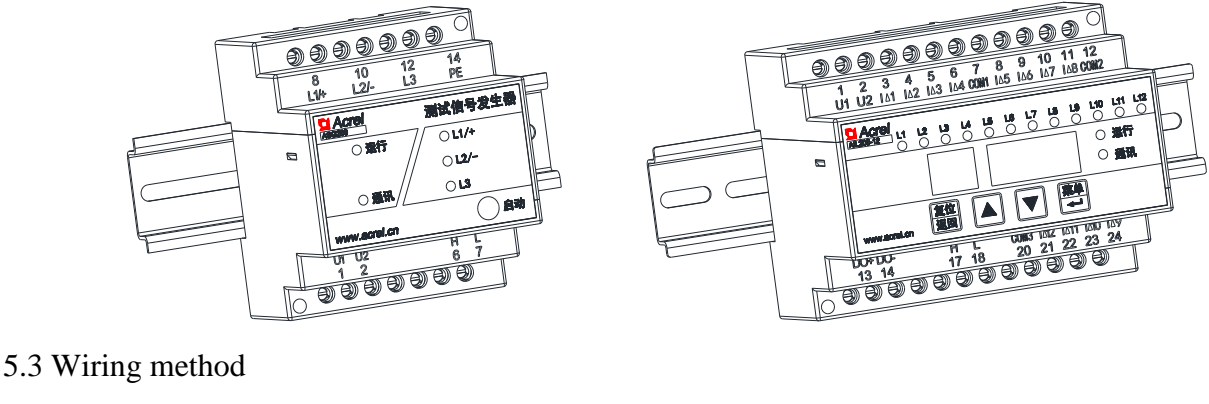

AIM-T500L wiring method

|     | H<br>6 | L<br>7 |   | T1<br>31 | T2<br>32 | F1<br>23 | F2<br>24 |     | AK<br>9 |   | L2<br>5 |     | L1<br>4 |   |
|-----|--------|--------|---|----------|----------|----------|----------|-----|---------|---|---------|-----|---------|---|
| CAN | l co   | mn     | n | Tes      | st       | Loc      | ck       | Exj | pano    | 1 | IT      | Sys | sten    | n |

H, L (6, 7) are CAN communication terminals, which are used to communicate with the signal generator and fault locator of the fault positioning system. T1 and T2 (31, 32) are self-check terminals, which can determine whether the resistance measurement of the instrument is normal or not. This function must be used without access to the DC system. Short-connect T1 and T2, and the instrument self-test results will be displayed. F1 and F2 (23, 24) are interconnection terminals. When two sets of ungrounded systems are interconnected, the monitor which F1 and F2 connected will stop working and be separately monitored by another instrument, this is used for the situation of two-segment bus with busbar coupling.

AK (9) is the extension terminal, used for insulation monitoring above AC690/DC800V, see ACPD series installation and operation manual for details. L1, L2 (4, 5) are used to access the monitored IT system (three-phase or single-phase IT system without neutral line is connected to any 2 phases. For three-phase IT systems with neutral lines, L1 and L2 are connected to the neutral line, in a single-phase DC system, L1 is connected to the positive pole and L2 to the negative pole).

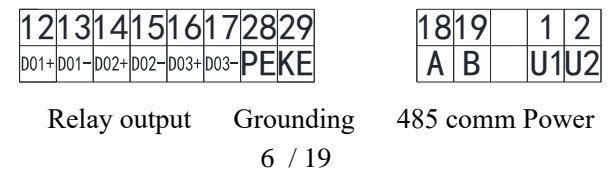

DO1 (12, 13), DO2 (14, 15) and DO3 (16, 17) are the outputs of three sets of relays, which normally correspond to the outputs of error alarm, fault alarm and fault warning respectively. PE and KE (28, 29) are the instrument functional grounding terminals, which shall be connected to the field equipotential grounding terminal row respectively. A, B (18, 19) are the Interfaces A and B of RS485 respectively for communication with the upper computer. U1, U2 (1, 2) terminals are auxiliary power interfaces for instruments, generally connected to 220V AC power supply.

ASG200 wiring method

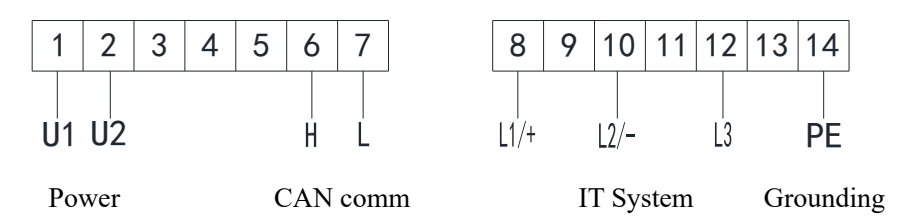

U1, U2 (1, 2) terminals are auxiliary power interfaces for instruments, generally connected to AC220V power supply. H, L (6, 7) are CAN communication terminals used for communicating with insulation monitors and fault locator of fault locating products.

L1/+, L2/-, L3 (8, 9, 10) are used for access to monitored IT system (three-phase IT system access to three-phase, single-phase IT system access to L1, L2; For single-phase DC systems, L1/+ is connected to the positive pole and L2/- is connected to the negative pole). PE (14) is the instrument functional earthing terminal and shall be connected to the field equipotential earthing terminal row.

AIL200-12 wiring method

| 1  | 2   | 3       | 4       | 5       | 6       | 7    | 8       | 9     | 10    | 11      | 12   |
|----|-----|---------|---------|---------|---------|------|---------|-------|-------|---------|------|
| U1 | U2  | <br> ∆1 | <br> ∆2 | <br> ∆3 | <br> ∆4 | COM1 | <br> ∆5 | ∆6    | ∆7    | <br> ∆8 | COM2 |
| Ро | wer | 1       | ~4 Z    | CT      | conne   | ect  | 5       | 5~8 Z | ZCT o | conne   | ect  |

U1, U2 (1, 2) terminals are auxiliary power interfaces, generally connected to 220V AC power supply. I $\triangle$ 1~I $\triangle$ 4 (3, 4, 5, 6) respectively access 1~4 loop residual current transformer. COM1 (7) access other side with 1~4 loop of residual current transformer. I $\triangle$ 5~I $\triangle$ 8 (8, 9, 10, 11) respectively access 5~8 loop residual current transformer. COM2 (12) access other side with 5~8 loop of residual current transformer.

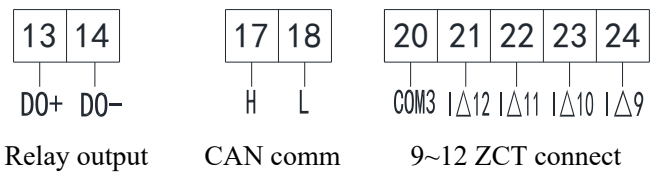

DO+, DO- (13, 14) is relay output, corresponding to fault alarm output, as long as there is any alarm signal along the loops, be closed. H, L (17, 18) is CAN communication terminal used to interact with insulation monitor and signal generator of the fault locating products.  $I\triangle 9 \sim I\triangle 12$  (24, 23, 22, 21) respectively access  $9\sim 12$  loop residual current transformer. COM3 (20) access other side with  $9\sim 12$  loop of residual current transformer.

#### 5.4 Typical application

AIM-T500L series industrial insulation monitoring and fault typical application wiring method is as follow:

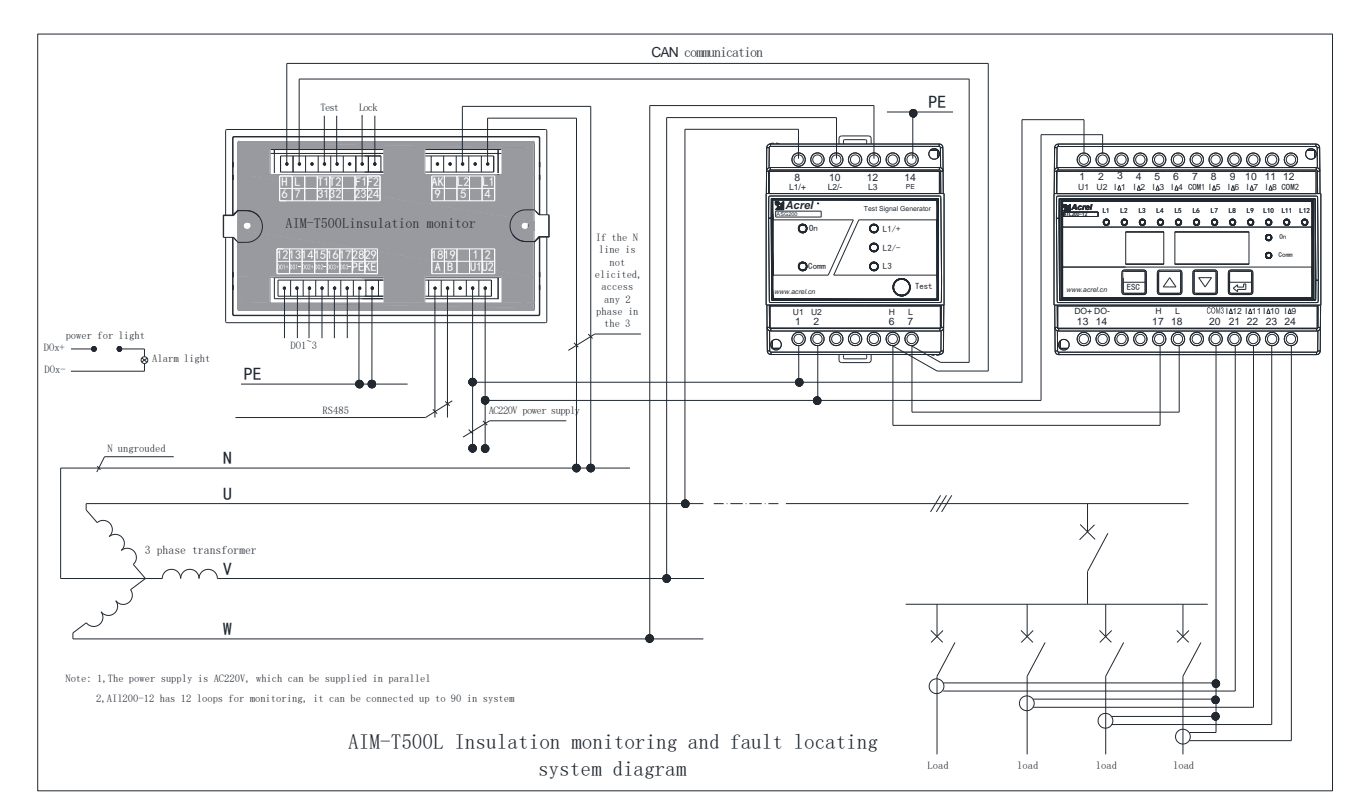

#### 5.5 Matters needing attention

(1) Wiring shall be conducted according to the wiring diagram. It is better to press and connect the wires with the needle-type sleeve joint, then insert the corresponding terminals of the instrument and tighten the screws to avoid abnormal operation of the instrument due to poor contact.

(2) AIM-T500L has two communication interfaces, and the first one is RS485 communication interface with Modbus-RTU protocol. When connected to the system, a bus can theoretically connect up to 128 instruments simultaneously. The second is the CAN communication interface, which uses a custom protocol for the data interaction between each component of the insulation fault locating products. The CAN address of AIM-T500L defaults to 1, ASG200 and AIL200-12 only have one-way CAN communication interface, the CAN address of ASG200 defaults to 1, and the CAN address of AIL200-12 defaults to 1, and it can be set 1~90.

(3) It is recommended to use shielded twisted pair wire when connecting AIM-T500L to the upper computer system. Each core section should be no less than  $1.0 \text{mm}^2$ , connected to A and B respectively, and the communication wire should be kept away from strong electric cables or other strong electric field environment when wiring. Suggest the end insulation monitor of matching resistor in parallel between A and B terminals, recommended value for  $120\Omega$ ; Insulation fault location system CAN communication interface connection, pay attention to the connection H and L, the distance is longer than the suggested in head and tail end parallel matching resistance and recommended value for  $120\Omega$ .

(4) The relay output of AIM-T500L and AIL200-12 do not carry power, and the external alarm (or warning light) shall be equipped with additional independent power supply.

- 6 Program and Usage
- 6.1 AIM-T500L insulation monitor
- 6.1.1 Display Panel

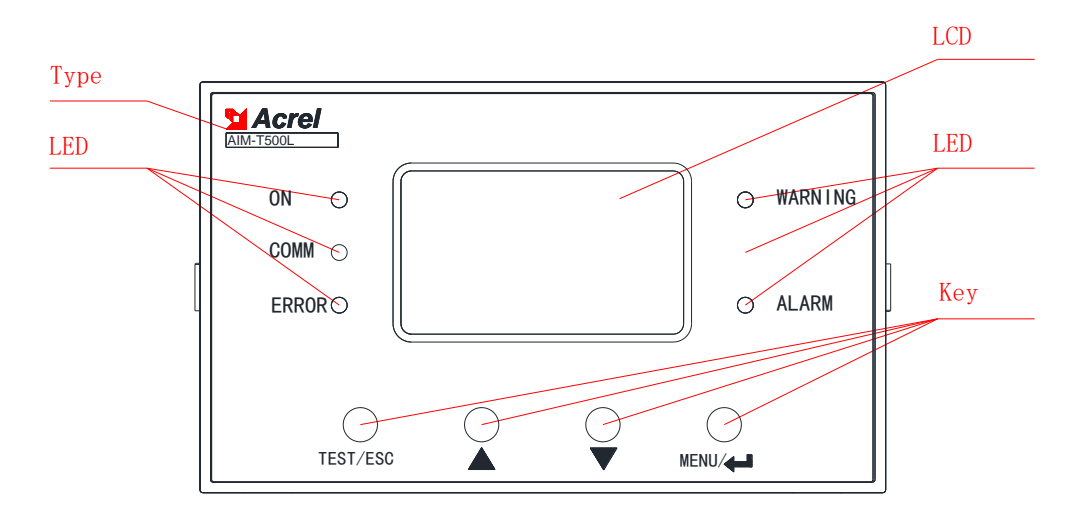

#### 6.1.2 LED

5 LED indicators are used to indicate the status of the insulation monitor:

"ON": when the device is normal, the indicator light flashes at a frequency of about once per second.

"COMM": when the device has communication data to send and receive, the indicator light flashes.

"ERROR": when the device PE, KE broken line, indicator light flashing.

"WARNING": When the monitored insulation resistance value is less than the warning value, the warning indicator flashes.

"ALARM": When the monitored insulation resistance value is less than the alarm value, the warning and alarm indicator light flashes.

#### 6.1.3 keys function

There are four keys in the device, which are self-check/return, up/down, menu/Enter.

| Keys                                                                  | Function                                                              |  |  |  |
|-----------------------------------------------------------------------|-----------------------------------------------------------------------|--|--|--|
| TEST/ESC                                                              | In non-programming mode, it is used to start the self-check function; |  |  |  |
| TEST/ESC                                                              | In programming mode, for exit.                                        |  |  |  |
| Up button,                                                            | In non-programming mode, it is used to view and browse fault records; |  |  |  |
| Down button In programming mode, used to increase or decrease values. |                                                                       |  |  |  |
| MENU/↓                                                                | In non-programming mode, used to enter programming mode;              |  |  |  |
|                                                                       | In programming mode, for validation.                                  |  |  |  |

6.1.4 keys operation

Button operation on the main interface

(1) Boot into the main interface by default. If no other keystrokes are performed, the system enters the main interface and runs. The main interface displays the insulation resistance, leakage capacitance,

and current system time.

(2) Check the alarm record. In the main interface, press "up key" or "down key" to enter the event record query interface, and turn the page by "up key" or "down key" to query the last 20 fault records in turn. Article 1 is the most recent record and article 20 is the oldest record.

(3) Instrument self-test. Press the "Self-test" key and the monitor will start the self-test program to simulate insulation failures and system errors.5 LED lights are on at the same time and the relay is closed. The self-test result will be displayed after 2s to check whether the instrument functions normally.

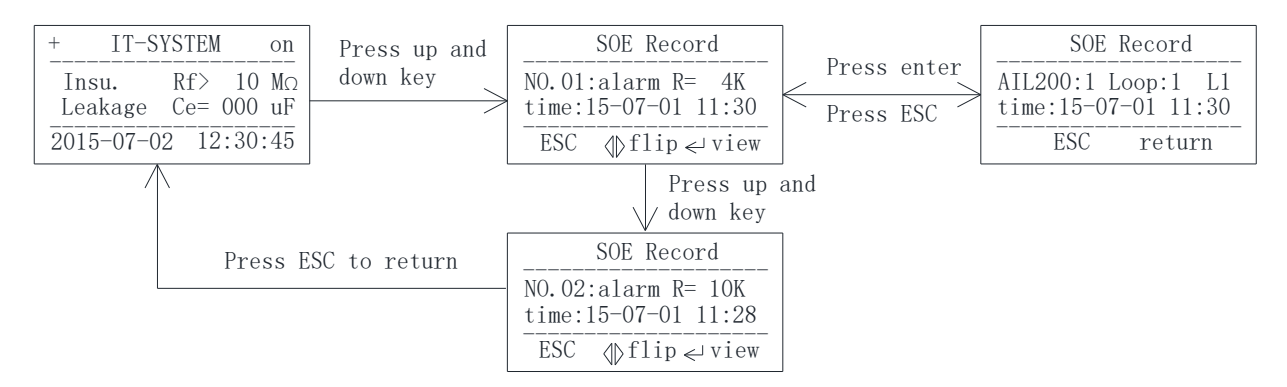

#### Parameter setting

(1) Enter the menu

If the system runs normally, press Enter to enter the password input page. Use the Up and Down keys to change the password. Enter the correct password and press Enter to enter the menu. Otherwise, "Incorrect password" will be displayed.

#### (2) LCD Settings

After entering the menu, select "LCD Settings" and press "Up" and "Down" to adjust the LCD contrast (long press is supported). You can adjust the LCD backlight time. After the modification is complete, press the "Back" key to exit. At this time, you can choose whether to save the setting and press Enter to confirm and exit.

#### (3) Security Settings

Alarm setting is to set the insulation warning value and the insulation alarm value of the system. It belongs to the menu of the same level as "Password Setting", and the steps to enter are the same. The default warning value is 60K and alarm value is 30K.

#### (4) Communication Settings

Communication Settings can modify the communication address and baud rate, with the upper computer communication, the default address 1, baud rate 9600.

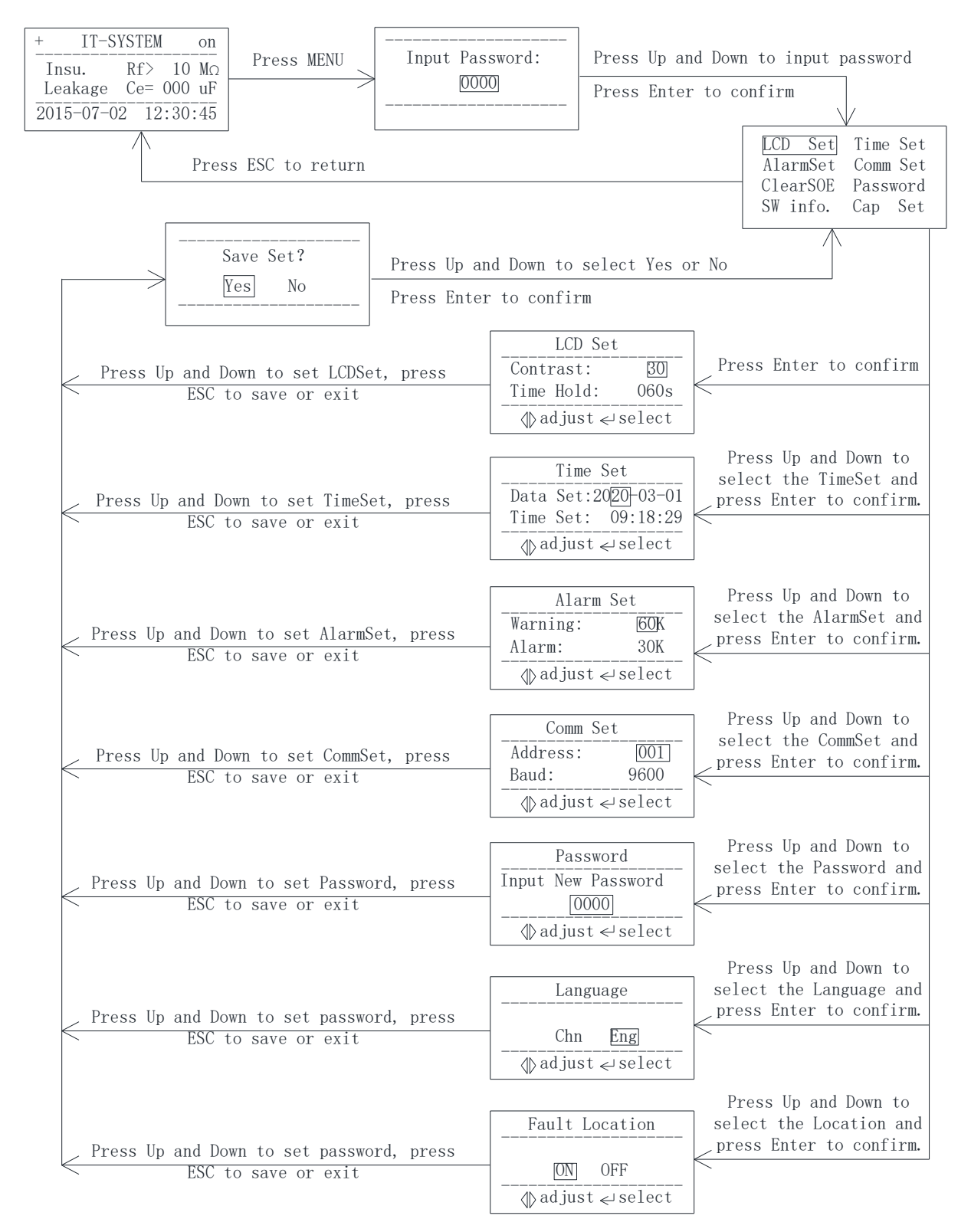

#### (5) Setting of other information

The insulation monitor also provides functions such as Time setting, Capacitance setting, Language setting, and Fault Location, which are set by default before delivery. If the fault locating function is required, keep it enabled. If you need to modify parameter Settings, refer to the preceding operations. 6.2 ASG200 test signal generator

6.2.1 Display Panel

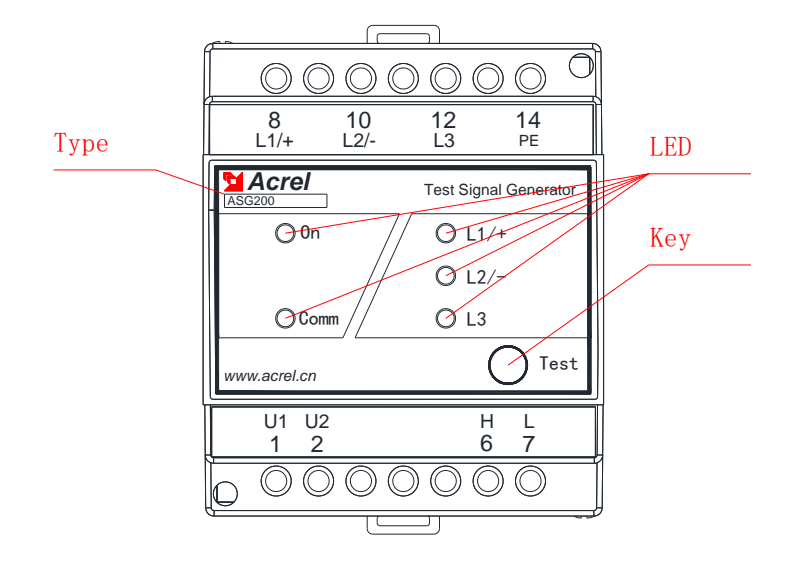

#### 6.2.2 LED

5 LED indicators are used to indicate the current status of ASG200 test signal generator;

"On": when the device is normal, the indicator light flashes at a frequency of about once per second;

"Comm": when the device has communication data to send and receive, the indicator light flashes;

"L1/+": when insulation fault occurs in Phase A or L+, the indicator light will be on;

"L2/-": when insulation fault occurs in B phase or L-, the indicator light will be on;

"L3": when insulation fault occurs in Phase C, the indicator light will be on.

When insulation fault cannot be determined, L1, L2, and L3 are all on.

#### 6.2.3 keys function

The Start button of the ASG200 test signal generator is reserved for manual fault location. After manual startup, the signal generator interacts with the insulation monitor and fault locator information, the instrument communication light flashes, and the interface of the insulation monitor displays the start of manual fault location. If the insulation status of the system is normal, the insulation monitor will return to normal after the re-measurement is completed.

- 6.3 AIL200-12 insulation fault locator
- 6.3.1 Display Panel

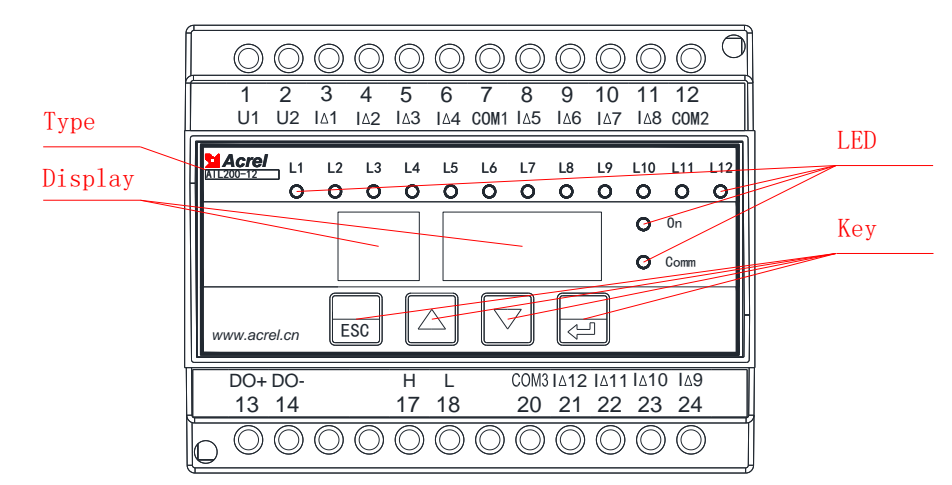

## 6.3.2 LED

14 LED indicators are used to indicate the current status of AIL200-12 insulation fault locator:

"On": when the device is normal, the indicator light flashes at a frequency of about once per second.

"Comm": when the device has communication data to send and receive, the indicator light flashes.

"L1~L12": the corresponding indicator light will be on in case of short circuit and broken line of any loop transformer from L1 to L12 and insulation fault.

## 6.3.3 Keys function

There are four keys in the device, namely "RESET/ESC ", " up/down ", " MENU/...".

| Keys                   | Function                                                                 |  |  |
|------------------------|--------------------------------------------------------------------------|--|--|
|                        | In non-programming mode, used to return to the superior menu;            |  |  |
| RESET/ESC              | In programming mode, used to exit the current operation;                 |  |  |
|                        | Long press for device reset function.                                    |  |  |
| Up button, down button | In non-programming mode, used for menu switching and password entering;  |  |  |
|                        | In programming mode, used for change values and switching states.        |  |  |
|                        | In non-programming mode, press the button to enter the programming mode. |  |  |
| MENU/↓                 | In programming mode, when enter confirm or select the key to use.        |  |  |
|                        |                                                                          |  |  |

### 6.3.4 Operation Description

The user interface displays the status of 12 loops. You can press up or down to view the status. The corresponding characters are described as follows:

| Symbol  | Symbol describption                                       |  |  |
|---------|-----------------------------------------------------------|--|--|
|         | 01 -OK-, for 01 ZCT loop normally connected, normal state |  |  |
| II open | 01 OPEN, for 01 ZCT loop break line, abnormal state       |  |  |
|         | 01 -SC-, for 01 ZCT loop short circuit, abnormal state    |  |  |
| II off  | 01 OFF, for 01 ZCT loop channel is closed, normal state   |  |  |
|         | 01 -LC-, for 01 ZCT loop fault, fault state               |  |  |

To modify the settings, press OK and enter the password to enter the settings. The blinking character indicates that you can modify the settings. You can change the default password. The default password is 0001. The value ranges from 1 to 90. The default address is 1. The loop can be set to open or close. If the loop is not connected to the transformer, the loop can be manually closed. After modifying the settings, press the Back key to enter the screen for saving the settings. Press the up or down key to select whether to save the settings. After confirming the saving, return to the main screen.

| P5 [] [] [] [] | PS 0000, for password interface, the default password is 0001 |
|----------------|---------------------------------------------------------------|
|----------------|---------------------------------------------------------------|

| Py III I | PW 0000, for password modify, it can be set                                         |
|----------|-------------------------------------------------------------------------------------|
| Ad III I | Ad 0001, for CAN address, it can be set 1~90                                        |
|          | CH 1-12, for 12 channel set, it can be set ON or OFF                                |
| II on    | 01 On, for channel is open, the default is all of 12 channels are open, the channel |
|          | without ZCT can be set closed                                                       |
| II off   | 01 OFF, for channel is closed, the channel with ZCT can be set open                 |
| n ShuE   | n SAVE, for setting is invalid                                                      |
| Y SAUE   | y SAVE, for setting is valid                                                        |

The specific key operation process is shown in the figure below:

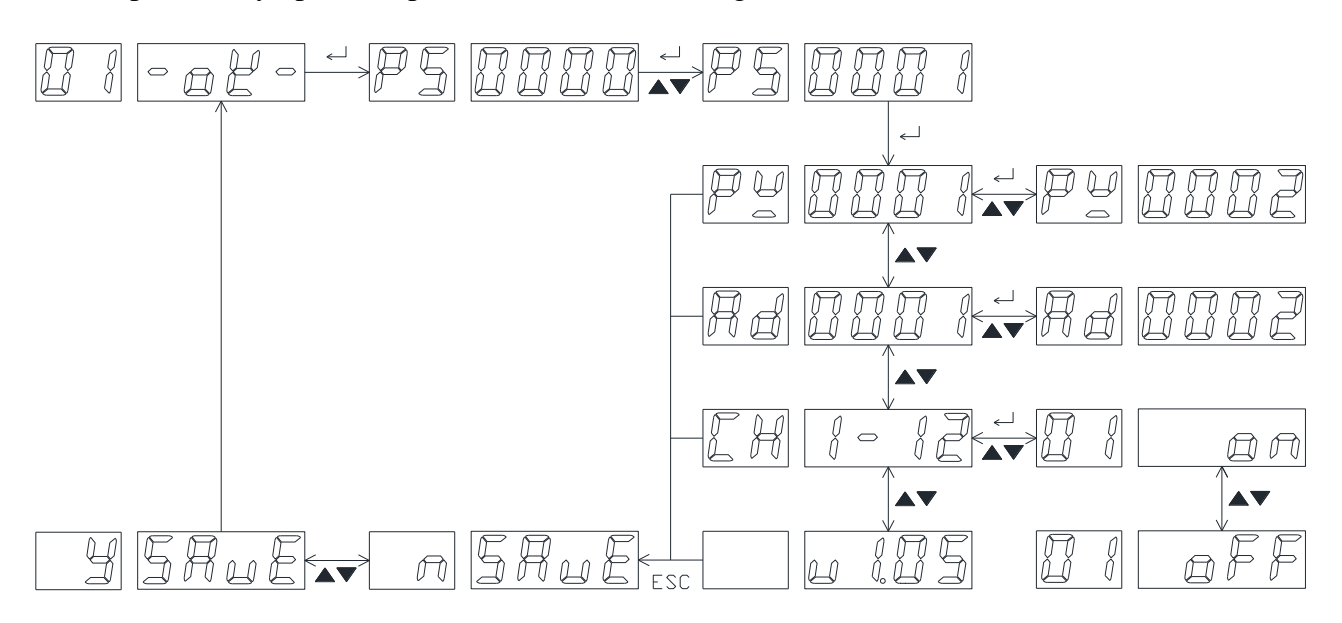

If only one fault locator is connected to the system, manually close the loop that is not connected, and other parameters default. If multiple fault locators are connected to the system, confirm the transformer circuit connected to each fault locator and manually close the unconnected circuit; Set the address of each fault locator to distinguish different fault locators. After the Settings are modified, exit the Settings and select confirm to save. The fault locator will run automatically.

#### 7 Communication Instruction

#### 7.1 Modbus-RTU communication protocol

Meter RS485 interface adopts Modbus-RTU communication protocol, which defines the address, function code, data, check code in detail. It is the necessary content to complete the data exchange between the host and slave machine.

7.2 Introduction to the function code

7.2.1 Function code 03H or 04H: Read the registers

This function allows to acquire the data by equipment and the system parameters. The number of data requested by hosts has no limit, but cannot exceed the defined address range.

The following example shows how to read a measured insulation resistance value from No.01 slave computer, with the address of the value of 0008H.

| The host com  | Send      |     |  |
|---------------|-----------|-----|--|
| The nost com  | message   |     |  |
| Address       | 01H       |     |  |
| Function      | 03H       |     |  |
| Start address | High byte | 00H |  |
|               | Low byte  | 08H |  |
| Number of     | High byte | 00H |  |
| registers     | Low byte  | 01H |  |
| CRC check     | Low byte  | 05H |  |
| code          | High byte | C8H |  |

| The slave c | Return             |     |  |  |
|-------------|--------------------|-----|--|--|
| retur       | message            |     |  |  |
| Address     | 01H                |     |  |  |
| Function    | 03H                |     |  |  |
| Byte        | 02H                |     |  |  |
| Register    | Register High byte |     |  |  |
| data        | 50H                |     |  |  |
| CRC check   | Low byte           | B8H |  |  |
| code        | High byte          | 78H |  |  |

7.2.2 Function code 10H: Write the registers

The function code 10H allows the user to change the contents of multiple registers, which can write the time and date in this meter. The host can write up to 16 (32 bytes) data at a time.

The following example shows a preset address of 01 with an installation date and time of 12:00, Friday, December 1, 2009.

| The best com  | Send      |     |
|---------------|-----------|-----|
| The nost com  | message   |     |
| Address       | code      | 01H |
| Function      | code      | 10H |
| Start address | High byte | 00H |
| Start address | Low byte  | 04H |
| Number of     | High byte | 00H |
| registers     | Low byte  | 03H |
| Number of     | registers | 06H |
| 0004H data    | High byte | 09H |
|               | Low byte  | 0CH |
| 0005U data    | High byte | 01H |
| 0005H data    | Low byte  | 05H |
| 0006U data    | High byte | 0CH |
| ooon dala     | Low byte  | 00H |
| CRC check     | Low byte  | АЗН |
| code          | High byte | 30H |

| The slave c   | Return    |     |
|---------------|-----------|-----|
| retur         | message   |     |
| Address       | 01H       |     |
| Function      | 10H       |     |
| Start address | High byte | 00H |
| Start address | Low byte  | 04H |
| Number of     | High byte | 00H |
| registers     | Low byte  | 03H |
| CRC check     | Low byte  | C1H |
| code          | High byte | С9Н |

Note: The above data is for reference only, see address table for register definition

## 7.3 AIM-T500L address table

| No.         | Address                   | Par               | ameter          | Read/<br>write         | Value range                                   |      |
|-------------|---------------------------|-------------------|-----------------|------------------------|-----------------------------------------------|------|
| 1           | 0000H                     | Password          | ds              | R                      | 0000-9999 (default 0000)                      | word |
| _           | 0001H high                | Address           |                 | R                      | 1~247 (default 1)                             |      |
| 2 0001H low |                           | Baud rat          | Baud rate       |                        | 0~3: 4800, 9600, 19200, 38400                 | word |
|             |                           |                   |                 | R                      | (unit bps) (default 9600)                     |      |
| 2           | 0002H high                | Contrast          | ratio           | R                      | 15-60 (default: 30)                           | 1    |
| 3           | 0002H low                 | Display           | time            | R                      | 15~250 (unit second) (default 60, 15 light)   | word |
| 4           | 0003H high                | Year              |                 | R/W                    | 0~99                                          | 1    |
| 4           | 0003H low                 | Month             |                 | R/W                    | 1~12                                          | word |
| 5           | 0004H high                | Day               |                 | R/W                    | 0~31                                          | word |
| 3           | 0004H low                 | Warning           | mark            | R                      | 0: none 1: warning 2: early warning and alarm | word |
| 6           | 0005H high                | Hour              |                 | R/W                    | 0~23                                          | word |
| 0           | 0005H low                 | Minute            |                 | R/W                    | 0~59                                          | word |
| 7           | 0006H high                | Second            |                 | R/W                    | 0~59                                          | word |
| /           | 0006H low                 | Data stał         | ole             | R                      | 0 or 1 (0 invalid, 1 stable)                  | word |
| 8           | 0007H high                | Warning           | value           | R/W                    | 60~4999 (unit: k Q) (default: 60)             | word |
|             | 0007H low                 | Warning value     |                 | 10 11                  |                                               |      |
| 9           | 0008H high                | Alarm value       |                 | R/W                    | 10~4999 (unit: k Ω) (default: 38)             | word |
|             | 0008H low                 | Alarm value       |                 |                        |                                               |      |
| 10          | 0009H high                | Resistan          | ce value        | R                      | 1~10001 (unit: k Ω)                           | word |
|             | 0009H low                 | Resistance value  |                 |                        |                                               |      |
| 11          | 000AH                     | SN (high 16 bits) |                 | R                      | Default: 000000000                            | word |
| 12          | 000BH                     | SN (low 16 bits)  |                 |                        |                                               | word |
| 13          | 000CH                     | Reserve           | Reserve         |                        |                                               | word |
| 14          | 000DH                     | Leakage           | capacity        | R                      | 0~500 (unit: μF)                              | word |
|             | 000EH high                | Symbol of broken  |                 |                        | 0: none                                       |      |
| 15          |                           | line              |                 | R                      | 4:PE/KE broken line                           | word |
|             | 000EH low                 | Current period    |                 |                        | 2~200 (unit s)                                |      |
|             | 000FH high Whether access | access            |                 | 0: no access system    |                                               |      |
| 16          |                           | system            |                 | R                      | 1: access system                              | word |
|             | 000FH low                 | Reserve           |                 |                        |                                               |      |
|             | 0010H high                | _                 |                 | R                      | The sequence number of incident record        | _    |
|             | 0010H low                 |                   |                 |                        | Incident1content: 0~2                         |      |
| 17          |                           | D010H low         | R               | 0: a fault free record | word                                          |      |
|             |                           | Fault             |                 |                        | 1: early warning                              |      |
|             |                           | Record            | • .             |                        | 2: alarm                                      |      |
| 18          | 0011H                     |                   | resistance      | R                      | incident 1 insulation resistance              | word |
|             | 0012U bi~b                | -                 | value<br>Voor1  | D                      | incident 1 time year                          |      |
| 19          |                           | -                 | Icarl<br>Monthl | K<br>D                 | incident 1 time month                         | word |
|             | 00121110W                 |                   |                 | Л                      |                                               |      |

| 20   | 0013H high |                                                                                    | Day1                                                                              | R | incident 1 time -day                            | mond |
|------|------------|------------------------------------------------------------------------------------|-----------------------------------------------------------------------------------|---|-------------------------------------------------|------|
| 20   | 0013H low  |                                                                                    | Hour1                                                                             | R | incident 1 time -hour                           | word |
| 21   | 0014H high |                                                                                    | Minute1                                                                           | R | incident 1 time -minute                         | mand |
| 21   | 0014H low  |                                                                                    | Second1                                                                           | R | incident 1 time -second                         | word |
| 22~1 | 0015H-     | The rem                                                                            | The remaining 19 events are recorded in this part of the space, and the rules and |   |                                                 |      |
| 16   | 0073H      | formats                                                                            | formats are the same as the first.                                                |   |                                                 |      |
| 117~ | 0074H~0077 | Deserve                                                                            |                                                                                   |   |                                                 |      |
| 120  | Н          | Reserve                                                                            |                                                                                   |   |                                                 |      |
| 121  | 0078H high | Fault                                                                              | Number                                                                            | R | The sequence number of incident record: 0~19    | word |
| 121  | 0078H low  | Locate                                                                             | Locator                                                                           | R | Locator sequence of record 1: 0~90              | word |
| 122  | 0079H high | Record                                                                             | Fault loop                                                                        | R | Locator fault loop of record 1: 1~12            | word |
| 122  | 0079H low  | l                                                                                  | Fault line                                                                        | R | Fault line of record 1: 01: A 02: B 03: C 04: N | word |
| 123~ | 007AH~009F | The remaining 19 events are fault locating recorded in this part of the space, and |                                                                                   |   |                                                 |      |
| 160  | Н          | the rules and formats are the same as the first.                                   |                                                                                   |   |                                                 |      |

8 Typical applications

8.1 AIM-T500L typical wiring method

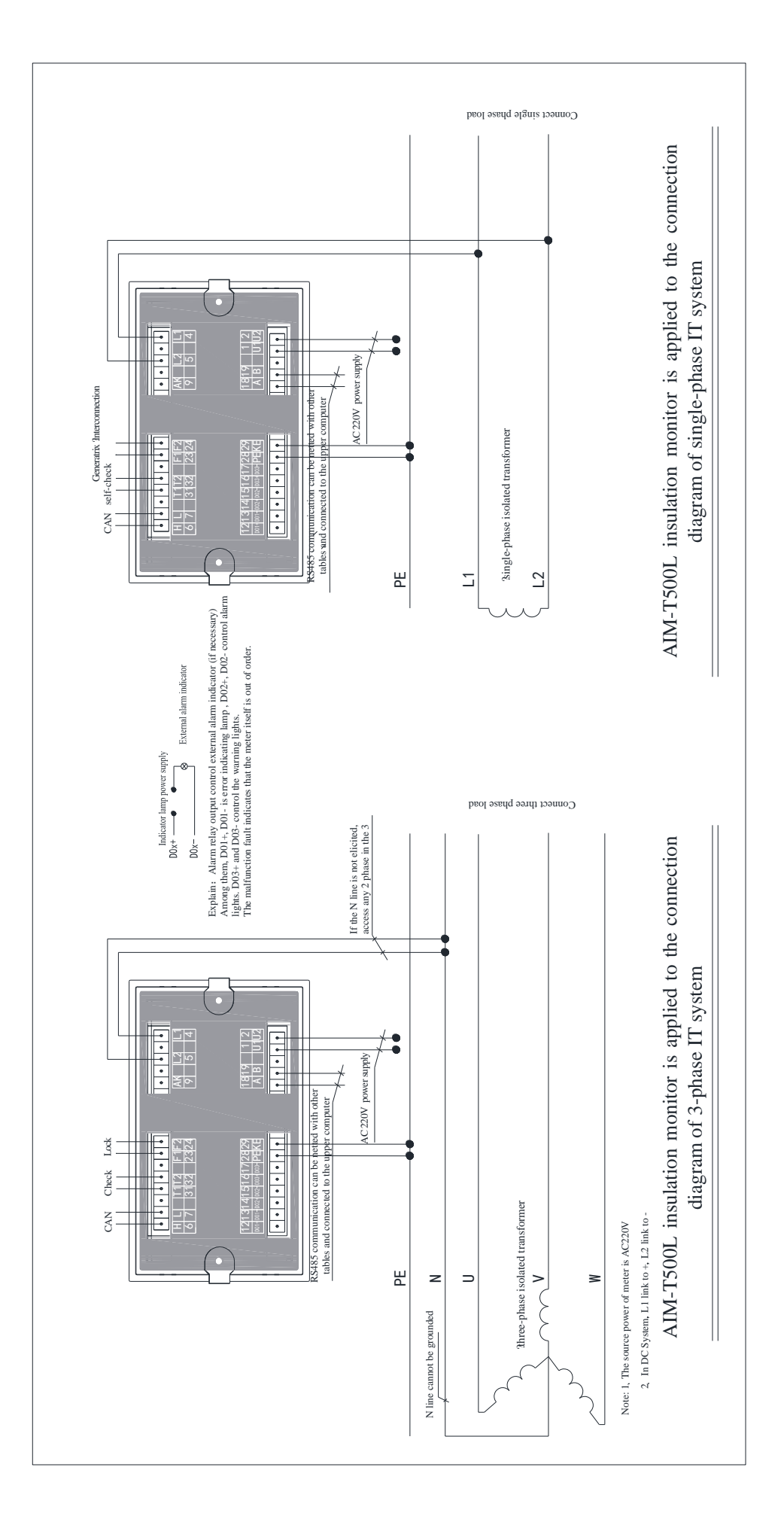

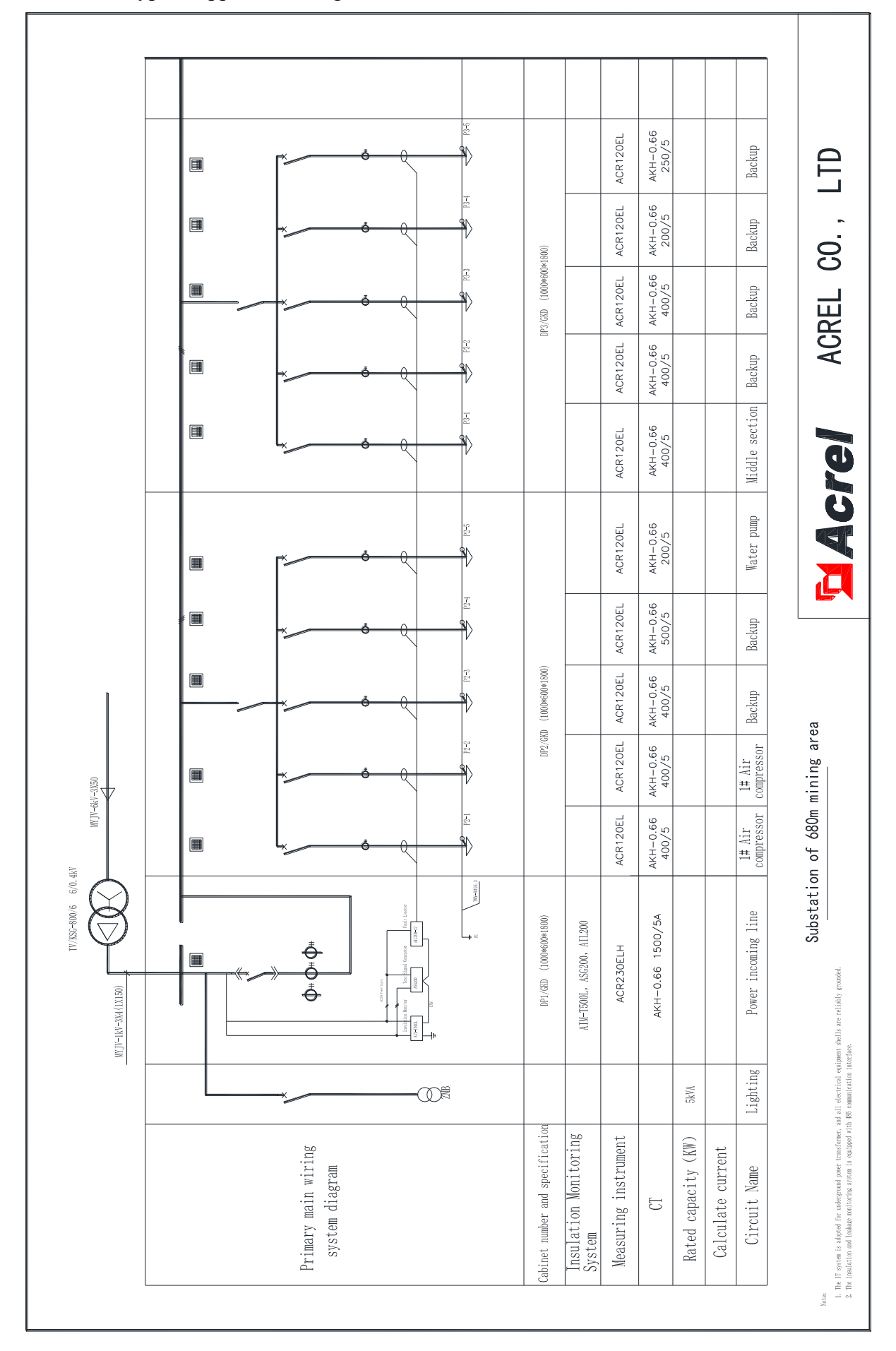

# 8.2 AIM-T500L typical application diagram

Headquarters: Acrel Co., LTD. Address: No.253 Yulv Road Jiading District, Shanghai, China TEL.: 0086-21-69158338 0086-21-69156052 0086-21-59156392 0086-21-69156971 Fax: 0086-21-69158303 Web-site: www.acrel-electric.com mail: ACREL008@vip.163.com Postcode: 201801

Manufacturer: Jiangsu Acrel Electrical Manufacturing Co., LTD. Address: No.5 Dongmeng Road,Dongmeng industrial Park, Nanzha Street,Jiangyin City,Jiangsu Province,China TEL: 0086-510-86179966 Fax: 0086-510-86179975 Web-site: www.jsacrel.com Postcode: 214405 E-mail: sales@email.acrel.cn